## Registrace na Race for the Cure ve Hvězdě 3. 10. 2021 od 15:00 hod.

1/ Jděte na stránku https://www.raceforthecure.eu/cs/

2/ Klikněte na Zúčastněte se nyní

3/ Chcete-li se zúčastnit běhu a pochodu, který se uskuteční 3.10. v pražské oboře Hvězda, pak klikněte na obrázek s nápisem Race for the Cure ve Hvězdě

4/ Vyber si, jestli poběžíš jako jednotlivec, nebo jako tým

5/ Vyplňte své jméno a e-mailovou adresu

6/ Minimální startovné je ekvivalent 10 EUR (cca 250 Kč). Můžete nás ale podpořit i vyšší částkou, pak ji vepište do okénka Vlastní výběr částky – POZOR- ČÁSTKA, KTEROU NAPÍŠETE JE V EURECH. Vždy si tedy částku v korunách, kterou nám chcete věnovat vydělte kurzem eura. Tedy např. chcete-li nám věnovat 500 Kč, vepište 19,80 EUR (nebo můžete ji zaokrouhlit  $\bigcirc$ )

7/Přejete-li si získat e-mailem potvrzení o daru, zaškrtněte Potvrzení o daru a vyplňte požadované údaje.

8/ Nezapomeňte zaškrtnout Souhlasím s pravidly a zásadami ochrany osobních údajů.

9/ Klikněte na Další krok

10/ Stránka Vám nabídne různé možnosti platby

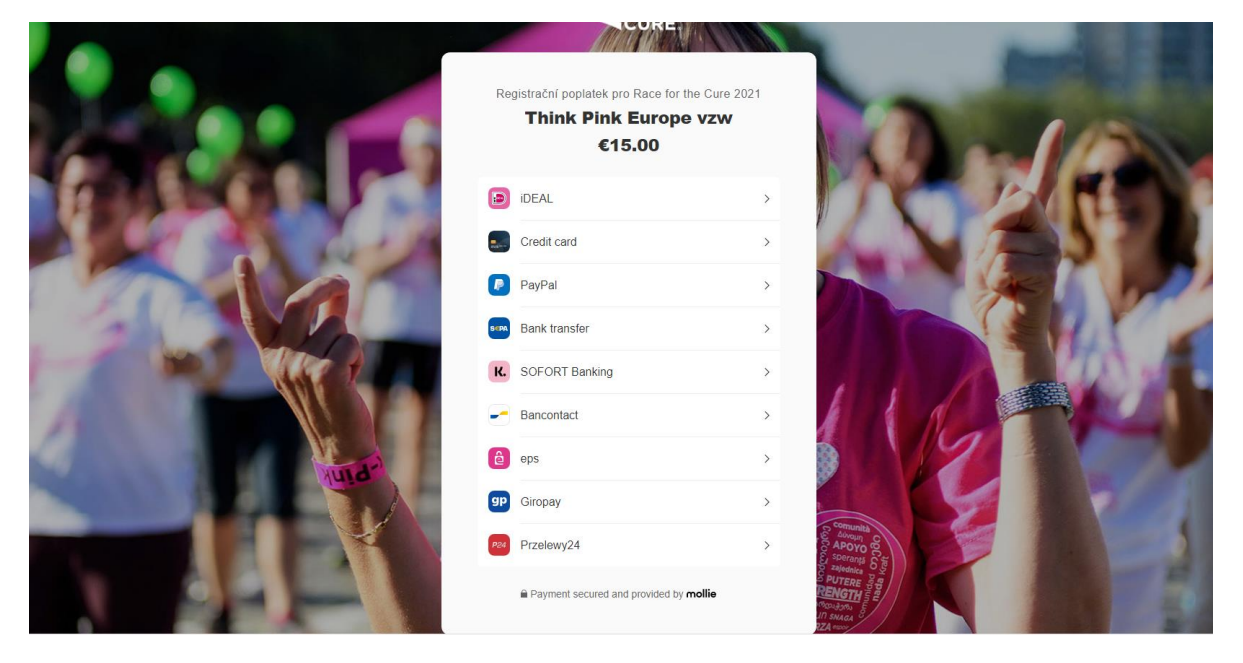

Pro nás, Čechy, Moravany a Slezany je vhodná volba – **Credit Card**, pro ty, kteří jsou zvyklí platit přes **PayPal**, mohou zvolit i tuto cestu.

Tedy klikněte na Credit Card (i když budete platit debetní kartou) a objeví se tato stránka:

| 0               | to the cure.                                                             | _m        |
|-----------------|--------------------------------------------------------------------------|-----------|
| Carlos F        | Registrační poplatek pro Race for the Cure 2021<br>Think Pink Europe vzw | Reden     |
| 100             | Credit card number<br>D000 0000 0000 0000 VISA AMEX •                    |           |
|                 | MM/YY © VV ©                                                             | ( APPAC   |
| ( Previous page | Payment secured and provided by mollie                                   | English v |

Vepište požadované údaje a klikněte na modré tlačítko s pokynem Pay...EUR.

Poté se objeví tento text:

| FOR THE<br>CURE.                      |                                                                                                    | Domů   | Jak se zúčastnit FAQ | Závody & týmy |
|---------------------------------------|----------------------------------------------------------------------------------------------------|--------|----------------------|---------------|
|                                       | Děkujeme za registraci                                                                                        |        |                      |               |
|                                       | Po přijetí platby obdržíte potvrzovací e-mail. V připadě, že jej neobdržíte zkontrolujte si prosím svůj spam. | ,<br>, |                      |               |
|                                       | aparenty united                                                                                               |        |                      |               |
| Domů Jak se zúčastnit FAQ Závody & tý | my O                                                                                                    |        |                      | f©            |
|                                       |                                                                                                    |        |                      |               |
|                                       |                                                                                                    |        | FOR THE CURE.        | think         |

11/ Startovní čísla obdržíte na staru závodu.

12/ **Řekněte** o Race for the Cure rodině, kamarádům, známým či kolegům v práci. Pokud se jim nehodí vyběhnout nebo pochodovat 3. října, mohou se k největšímu evropskému závodu na podporu pacientek s rakovinou prsu připojit individuálně ve dnech 26. 9. – 10.10. a zaregistrovat se podle následujících pokynů.

## Registrace pro individuální účast v Race for the Cure v období 26.9. – 10. 10. 2021

1/ Jděte na stránku https://www.raceforthecure.eu/cs/

2/ Klikněte na Zúčastněte se nyní

3/ Poběžíte-li nebo půjdete-li sám, nebo s několika kamarády (do 50 osob), zaklikněte Vytvořit tým.

5/ Vyplňte své jméno a e-mailovou adresu

6/ Minimální startovné je ekvivalent 3 EUR (cca 75 Kč). Můžete nás ale podpořit i vyšší částkou, pak ji vepište do okénka Vlastní výběr částky – POZOR- ČÁSTKA, KTEROU NAPÍŠETE JE V EURECH. Vždy si tedy částku v korunách, kterou nám chcete věnovat vydělte kurzem eura. Tedy např. chcete-li nám věnovat 500 Kč, vepište 19,80 EUR (nebo můžete ji zaokrouhlit 😊)

7/Přejete-li si získat e-mailem potvrzení o daru, zaškrtněte Potvrzení o daru a vyplňte požadované údaje.

8/ Nezapomeňte zaškrtnout Souhlasím s pravidly a zásadami ochrany osobních údajů.

9/ Klikněte na <mark>Další krok</mark>

10/ Stránka Vám nabídne různé možnosti platby

| 1000  | Registrační poplatek pro Race for the 0<br>Think Pink Europe v<br>€15.00 | ure 2021<br>₩                                                                                                    | 24  |
|-------|--------------------------------------------------------------------------|----------------------------------------------------------------------------------------------------|-----|
|       | iDEAL                                                                    |                                                                                                    |     |
|       | Credit card                                                              |                                                                                                    |     |
| 1 ac  | PayPal                                                                   |                                                                                                    | 1.2 |
|       | Bank transfer                                                            |                                                                                                    | 1   |
|       | K. SOFORT Banking                                                        |                                                                                                    | No. |
|       | Bancontact                                                               |                                                                                                    |     |
| Jund? | ê eps                                                                    |                                                                                                    |     |
|       | gp Giropay                                                               | >                                                                                                    | 2   |
|       | Przelewy24                                                               | > Comunitation C<br>APOYO C<br>Social Social Socia | -   |
|       | Payment secured and provided by moll                                     |                                                                                                    | 1   |

Pro nás, Čechy, Moravany a Slezany je vhodná volba – **Credit Card**, pro ty, kteří jsou zvyklí platit přes **PayPal**, mohou zvolit i tuto cestu.

Tedy klikněte na Credit Card (i když budete platit debetní kartou) a objeví se tato stránka:

| 0               | th the RACE<br>FOR THE<br>CURE                                           | _m        |
|-----------------|--------------------------------------------------------------------------|-----------|
| Farap           | Registrační poplatek pro Race for the Cure 2021<br>Think Pink Europe vzw | R JANK    |
| 1 State         | Credit card number<br>pooo 0000 0000 0000 VISA AMEX •                    |           |
| 1110-           | MM/YY CVV ●<br>Pay €15.00 ><br>■ Payment secured and provided by mollie  |           |
| < Previous page |                                                                          | English V |

Vepište požadované údaje a klikněte na modré tlačítko s pokynem Pay...EUR.

Poté se objeví tento text:

| THE CURE.                                                                                                    | Domů                                                                                                    | CHARITY<br>Jak se zúčastnit | SPONZOŘI čeština (Zrr<br>FAQ Závody & týmy | něnit) ⊕<br>v O |
|----------------------------------------------------------------------------------------------------|----------------------------------------------------------------------------------------------------|-----------------------------|--------------------------------------------|-----------------|
| Děkujeme za va                                                                                                    | aši registraci                                                                                                    |                             |                                            |                 |
| Po příjetí platby obdržíte potvrzovací e<br>zkontrolujte si prosím svůj spam. Prosím u<br>další potřebu. Je to váš klíč k správě str<br>sponzorování nebo připojení se k vašem | -mail. V případě, že jej neobdržíte,<br>schovejte níže uvedený kód týmu pro<br>inky vašeho týmu, pozvání přátel k<br>u týmu, k tisku startovních čísel atd. |                             |                                            |                 |
| EA426                                                                                                    | DB1                                                                                                    |                             |                                            |                 |
| Vaše týmová stránka                                                                                                    | Zpátky domů                                                                                                    |                             |                                            |                 |
|                                                                                                    |                                                                                                    |                             |                                            |                 |
| Často klade                                                                                                    | né otázky                                                                                                    |                             |                                            |                 |
| Kdy se bude Race for the Cure konat?                                                                                                    |                                                                                                    |                             | +                                          |                 |
| Kdy je uzávěrka přihlášek?                                                                                                    |                                                                                                    |                             | +                                          |                 |

11/ Uschovejte si Váš kód, budete jej potřebovat při tisku startovního čísla, nebo pokud se do týmu, který jste vytvořili přihlásí další účastník. Kód, spolu s linkem Vám také přijde na e-mail, který jste zadali.

12/ Klikněte na tlačítko Vaše týmová stránka

| Pochodem chod!                                            |                           |                               |                                                                                             |
|-----------------------------------------------------------|---------------------------|-------------------------------|---------------------------------------------------------------------------------------------|
|                                                           |                           |                               | f Sdílejte na Facebooku                                                                     |
| Podporujeme Aliance žen s rakovinou prsu , Czech Republic |                           | Reliance žen<br>Sakonnou Pito | Pozvěte přátele, aby sponzorovali/<br>přidali se<br>Stáhnout starovní číslo                 |
| € <b>5,00</b><br>Vybráno                                  | 000 <b>1</b><br>Účastníci |                               |                                                                                             |
| Prague, Česká republika                                   |                           |                               | Pomozte nám propagovat Race for the<br>Cure na sociálních sítich pomocí<br>našeho hashtagu! |
| Přidej se k týmu                                          | Účastníci                 |                               | #RFTC2021<br>f ⊻ ©                                                                          |
| 😝 Sponzurujte tento tým                                   |                           |                               |                                                                                             |
| 🔎 Umístit na stránku týmu                                 |                           |                               | OVELLO                                                                                      |
|                                                           |                           |                               |                                                                                             |

13/ Chcete si vytisknout startovní číslo? Klikněte na Stáhnout startovní číslo, zadejte kód týmu

| FOR THE<br>CURE.                                                                                              | CHARTY SPONZOŘI čeština (Změnit) ⊕<br>Domů jak se zúčastnít FAQ Závody&týmy O        |
|----------------------------------------------------------------------------------------------------|--------------------------------------------------------------------------------------|
| rtovní čísla                                                                                                  |                                                                                      |
| í kôdu týmu můžete stahovat a vytisknout startovní čísla pro členy svého týmu. Poku                           | ud nemáte kód týmu, můžete o něj požádat kapitána týmu.                              |
| Nemám kód týmu                                                                                                | Mám kód týmu                                                                         |
| Vyplňte své kontaktní údaje a odešlete formulář. Kapitán týmu obdrží e-<br>mailem žádost o zaslání kódu týmu. | Vyplňte kôd týmu pro stažení a vytisknutí startovních čísel pro členy svého<br>týmu. |
| Váš e-mail                                                                                                    | Kôd týmu                                                                             |
| E-mail                                                                                                    | ABCD1234                                                                             |
| Vaše jméno                                                                                                    | startown Zela                                                                        |
| John Doe                                                                                                    |                                                                                      |
| Vyžádat kód týmu                                                                                              |                                                                                      |
|                                                                                                    |                                                                                      |

14/ Vyplňte všechny požadované položky

| FOR THE CURE.                                                                                                    | Domů | CHARITY SPONZOŘI čeština (Změnit) 🏵<br>Jak se zúčastnit FAQ Závody & týmy O                 |
|----------------------------------------------------------------------------------------------------|------|---------------------------------------------------------------------------------------------|
| Startovní čísla                                                                                                    |      | <b>f</b> Sdilejte na Facebooku                                                              |
| Každý účastník dostane jedinečné startovní číslo. K němu si můžete přidat osobní zprávu a stáhnout návrh pro tisk. Přípněte si číslo<br>na vaše závodní tričko. |      | Pozvěte přátele, aby sponzorovali/<br>přídali se                                            |
| Jméno týmu<br>Pochodem chod!                                                                                                    |      | Stáhnout starovní číslo                                                                     |
| Člen týmu                                                                                                    |      | THE AREAS                                                                                   |
| Vybrat člena 🗸 🗸                                                                                                    |      | Pomozte nám propagovat Race for the<br>Cure na sociálních sitich pomocí<br>našeho hashtagu! |
| Váš osobní vzkaz (max 60 znaků)<br>Nancat vzkaz                                                                                                    |      | #RFTC2021                                                                                   |
| Stáhnout starovní číslo Vaše týmová stránka                                                                                                    |      | f 🖌 🖉                                                                                       |

15/ Klikněte na <mark>Stáhnout startovní číslo</mark>, to se Vám pak vygeneruje v PDF formátu. A pak si jej už jen vystřihněte a můžete vyrazit na trasu svého pochodu nebo běhu.

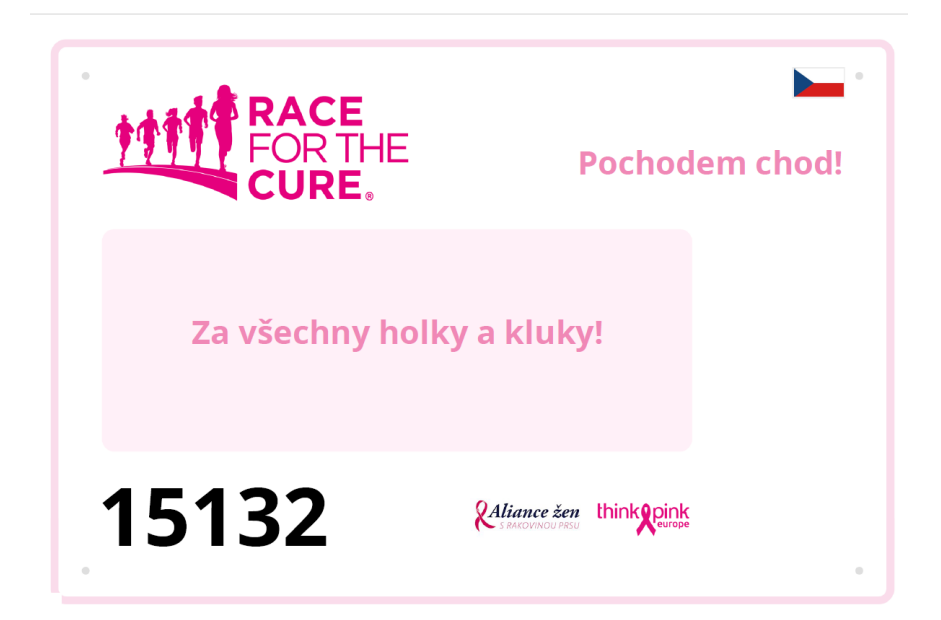

Děkujeme, že se o své účasti zmíníte na sociálních sítích s #RFTC2021 #AlianceZen a také označením @AlianceZenSRakovinouPrsuOps a budete sdílet i fotky z vlastního běhu/pochodu.